## 1.User manual of Railway Application Zone wise for FBO:-

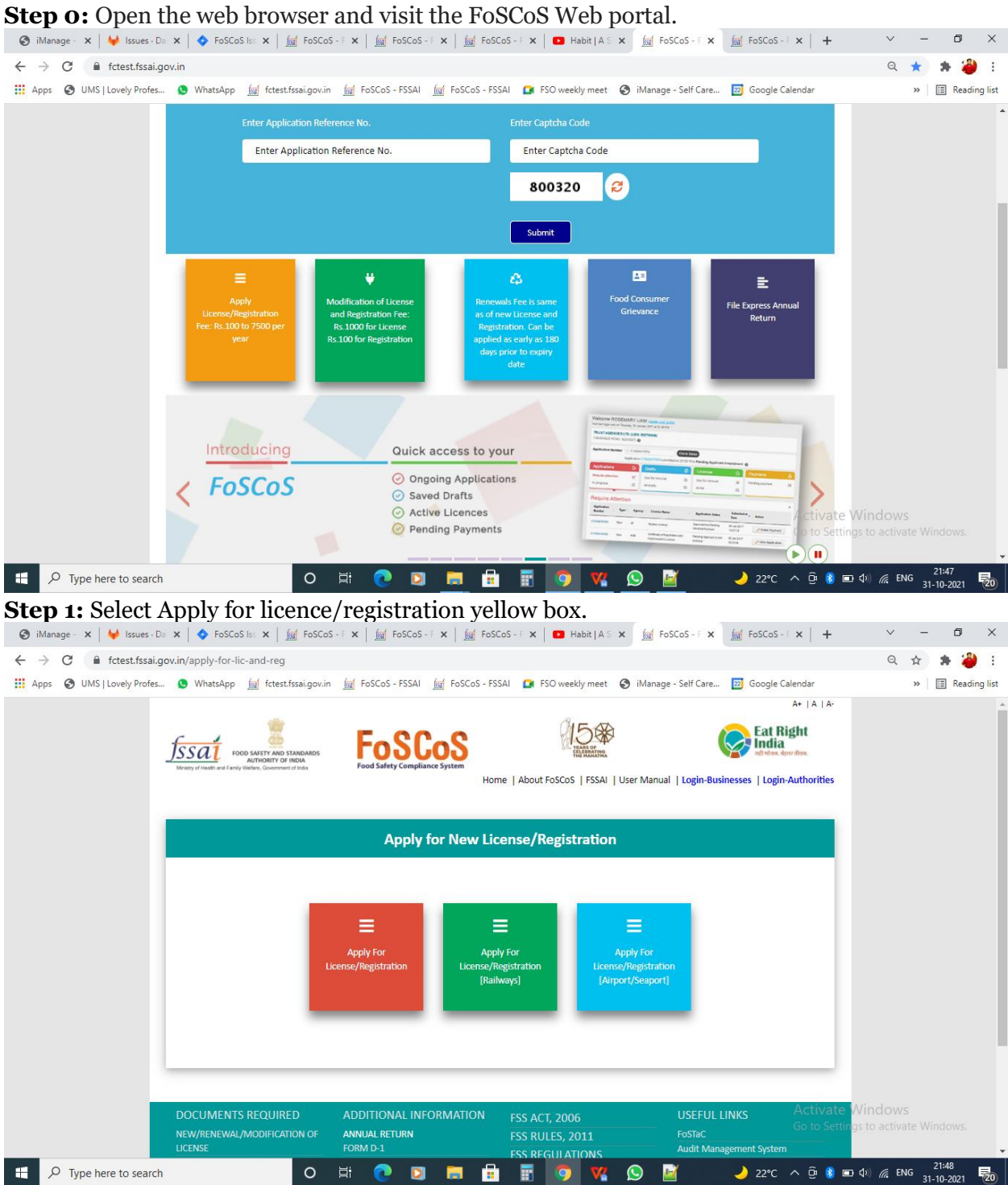

**Step 2:** Select apply for licence/registration[railway]; further new window open and select your station from the drop down menu, Railway zone and division comes automatically as per selected railway station.

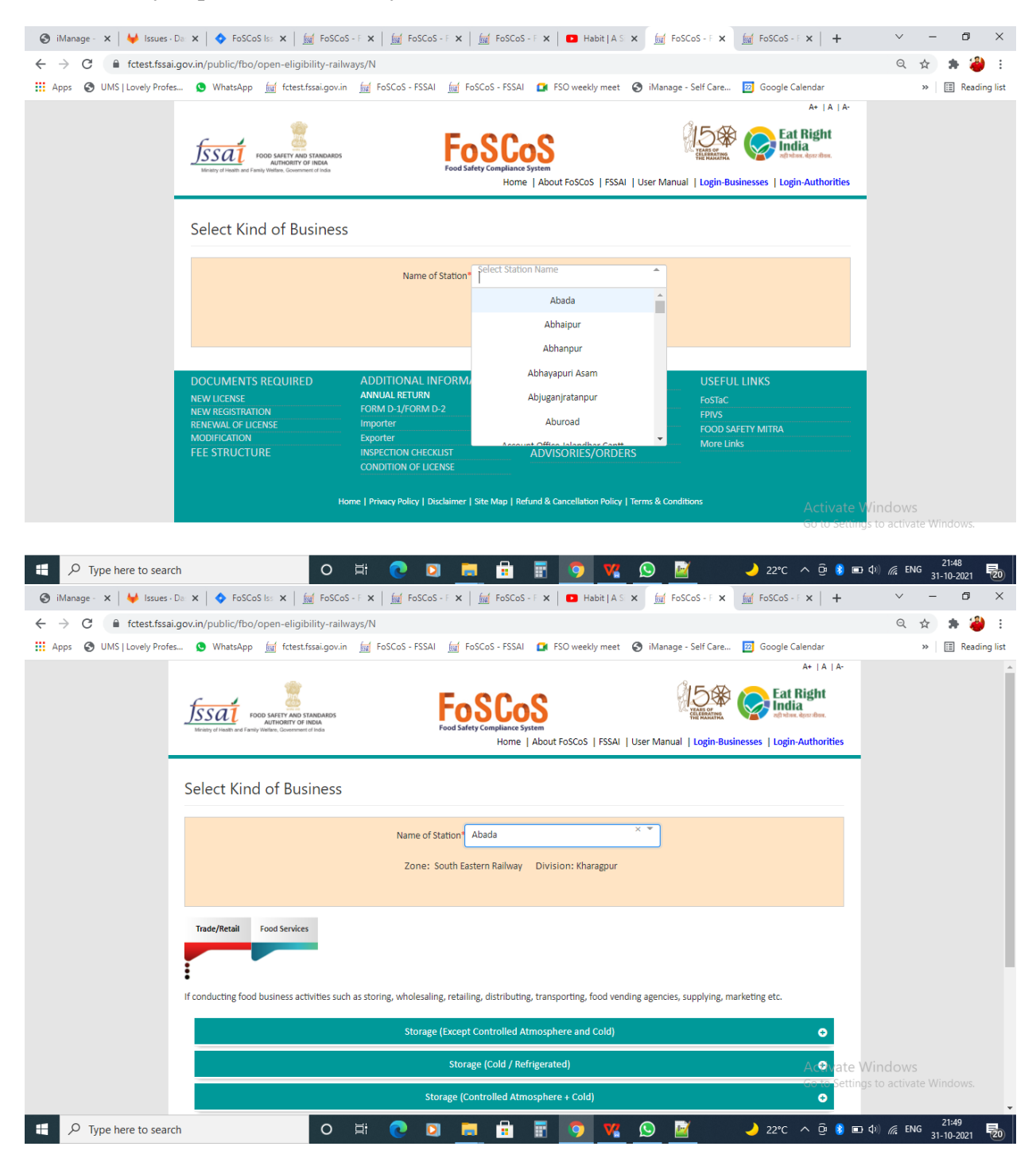